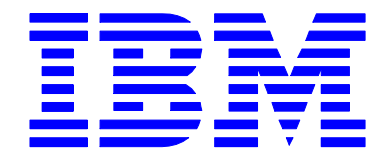

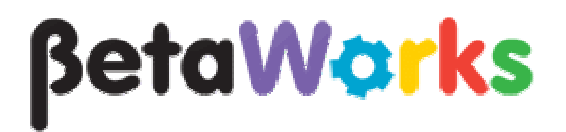

## **IBM Integration Bus**

# Pattern Authoring Lab 3

Setting parser properties with XPath expressions

## June, 2013

Hands-on lab built at product code level version 9.0

### 1. Lab Objectives

In this lab, you will see how to configure the parser properties on an MQInput node. Configuring the message domain, message model, message and physical format properties on input nodes is a very common requirement in pattern authoring.

This lab uses a simple message flow with an MQ Input node. The lab will develop the pattern built in the first and second labs. The MQ Input node requires the specification of parser properties (even if defaulted). If the XMLNSC domain is selected, the message model, message and physical format parameters are not used. If the MRM domain is selected, the other parser parameters are required. This pattern enables these parameters to be specified according to selected domain.

The starting point for this demonstration is the same message flow and pattern that were created in labs 1 and 2.

This approach can be extended to many similar functions with the Integration Toolkit.

#### Extending the pattern to specify parser properties

1. Start this lab with the Pattern Authoring editor for the pattern "MyPattern", as used in the previous lab session.

If you have still got the second open instance of the Integration Toolkit, close it now, and use the primary instance.

Select the message flow Transform.msgflow (you may need to open it from the Transform project).

| 📧 Transform.msgflow 🛛 🗎      | 🔡 MyPattern.patt  | tern                                                                                                    | - E      |
|------------------------------|-------------------|----------------------------------------------------------------------------------------------------|----------|
| 👌 🔅 Palette                  |                   |                                                                                                    |          |
| Selection                    |                   |                                                                                                    |          |
|                              |                   |                                                                                                    |          |
| Note                         |                   |                                                                                                    |          |
|                              |                   |                                                                                                    |          |
|                              |                   |                                                                                                    |          |
|                              |                   |                                                                                                    |          |
| Umis JMS                     |                   |                                                                                                    |          |
| HTTP                         | MQ Inp            | put) Transform MQ Output                                                                                                 |          |
| Web Services                 |                   |                                                                                                    |          |
| Let SCA                      |                   |                                                                                                    |          |
| WebSphere Adapters           | 1                 |                                                                                                    |          |
| C Routing                    |                   |                                                                                                    |          |
| 🔁 Transformation 🛛 🗠         |                   |                                                                                                    |          |
| Construction                 |                   |                                                                                                    |          |
| CO Database                  |                   |                                                                                                    |          |
| 🥪 File 🗸 🗸                   | 1                 | Log queue output                                                                                                    |          |
| Graph User Defined Propertie | es                |                                                                                                    |          |
| 🔲 Properties 🕺 🚼 Pro         | oblems 🔠 Deployme | ent Log) 🖳 Console) 🗢 🌣                                                                                                  | - E      |
| 🛃 MQ Input Node Pro          | perties - MQ Inp  | put                                                                                                    |          |
| Description                  |                   |                                                                                                    |          |
| Basic                        | Message domain    | <select a="" blob="" default="" domain="" in="" is="" message.="" no="" present="" the="" to="" use="" when=""></select> | •        |
| Input Message Parsing        | Meccane cet       |                                                                                                    | -        |
| Parser Options               | mossage set       |                                                                                                    |          |
| Advanced                     | Message type      |                                                                                                    | <b>_</b> |
| Validation                   | Message format    |                                                                                                    | •        |
| Security                     |                   |                                                                                                    |          |
| Instances                    |                   |                                                                                                    |          |

This screen shows the message parsing properties of the MQ Input node. The default message domain is BLOB. This pattern will allow the pattern user to choose between XMLNSC and MRM. Other options will be removed from the selection list.

2. Right-click the MQ Input node, and select Patterns -> Select Target Properties (or you can click on the icon directly).

Expand the MQ Input node, expand Input Message Parsing.

Select all the properties in the parsing group (or select the parsing group itself).

Close the Target Properties pop-up.

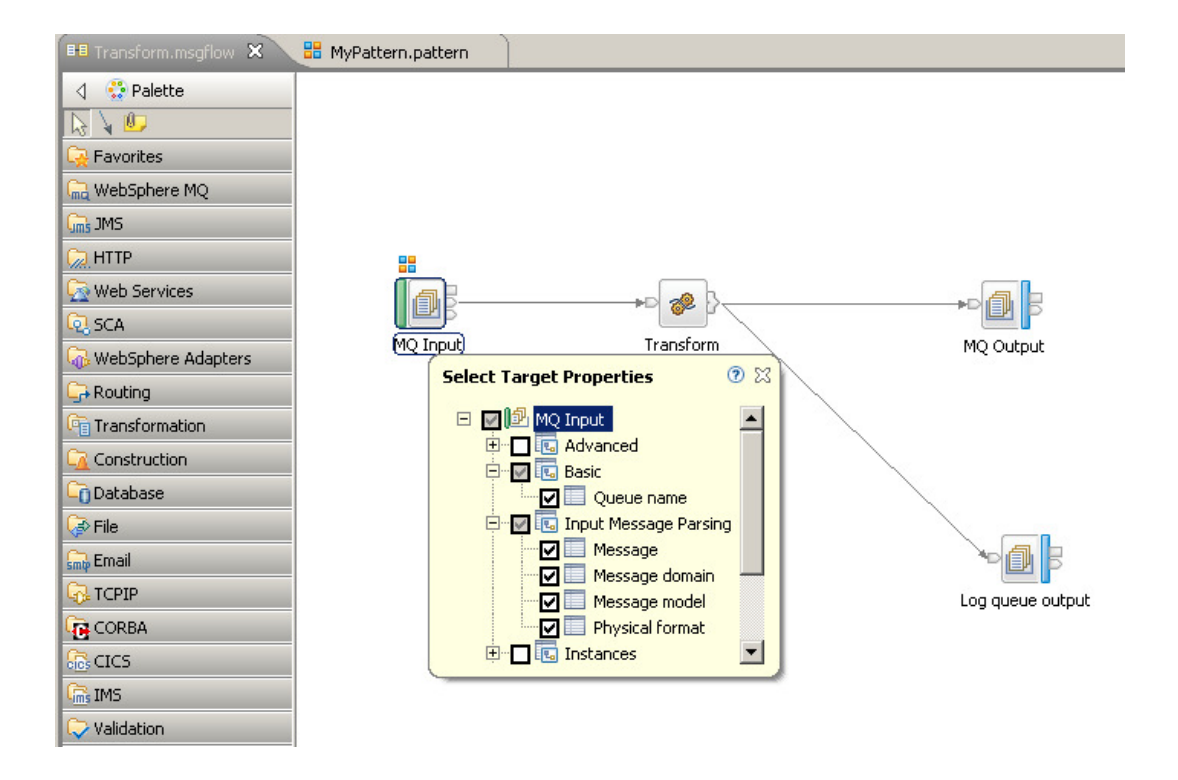

Save the updated message flow, and close the flow editor.

3. In the pattern editor, select the "Source Files" tab. See the new Target Properties have been added (right pane).

| **Wynattern, paitern         Image: Transform.magflow           Source Files         Select the source files to include in your pattern. You can also view the to get p           To select target properties, select Your source file and click "Select Target Proper Then right-click a node or the canvas and select "Patterns > Select Target Properties"                                                                                                    | rsperties available in the source files.<br>Ittles", or double-oldk your source file.<br>arbes",                                                                                                    |
|----------------------------------------------------------------------------------------------------|----------------------------------------------------------------------------------------------------|
| Select Source Files                                                                                                    | Target Properties                                                                                                    |
| Image: Strate State         Image: State State         Image: State         Image | Head text     Head text     Head text |
| Source Files Pattern Configuration Categories Create Fattern                                                                                                    |                                                                                                    |

Switch to the Pattern Configuration tab. 4.

> The parser properties are initially not in the correct logical order. Use the Up and Down buttons (highlighted) to correct the order. (For example, highlight "Message Set", and click the Up button).

Alternatively, you can drag and drop the Parameter names within the list.

Change the order to:

- 1. Message Domain
- Message Model
   Message
- 4. Physical format

| Transform.msgflow                                                                                                    |                  |
|----------------------------------------------------------------------------------------------------|------------------|
| Using pattern parameters and your own logic, you can extend your pattern with <u>Dava and PHP code</u> .                          |                  |
|                                                                                                    |                  |
| Groups and Parameters                                                                                                    |                  |
|                                                                                                    |                  |
| Application Queue Information                                                                                                    | 💽 Add Group      |
| E' = Queue name (queuename)                                                                                                    |                  |
| Sets property: Transform.indgl.Transform.indgl_input.queuewame     Sets property: Transform.indgl.Transform.indgl_input.queuewame | Add Parameter    |
|                                                                                                    | 🕞 Edit           |
| E E MQ_Input                                                                                                    |                  |
| i li → 😭 Message domain (pp1)                                                                                                    | Delete           |
| E Sets property: Transform.mqsi.Transform.MQ_Input.messageDomainProperty                                                          |                  |
| E Physical forma (pp2)                                                                                                    | Enumerated Types |
| P → Message (no)                                                                                                    | Tables           |
| Line Sets prometry: Transform.mgi.Transform.MQ. Input.messaneTyneProperty                                                         |                  |
| □ ⇔ Message model (pp4)                                                                                                    | 2 3              |
| Sets property: Transform.mgsi.Transform.MQ_Input.messageSetProperty                                                               |                  |
|                                                                                                    |                  |
|                                                                                                    | 📻 Expand All     |
|                                                                                                    |                  |
| Source Files Pattern Configuration Categories Create Pattern                                                                      |                  |
|                                                                                                    |                  |

5. Finally, change the name of the parser properties group for the MQ Input node. Double-click the MQ\_Input group, and change the name as shown.

| Click  | OK   |
|--------|------|
| Olicit | UIN. |

| dit Group: MQ_Input                                          |                                                          |                                                                                                   |  |
|--------------------------------------------------------------|----------------------------------------------------------|---------------------------------------------------------------------------------------------------|--|
| nfigure group                                                |                                                          |                                                                                                   |  |
| Configure the pattern parame<br>Configure an XPath expressio | eter group and how it is o<br>In that controls when this | displayed to pattern users.<br>s group is enabled in the Pattern Instance editor.                 |  |
|                                                              |                                                          |                                                                                                   |  |
| sic Enable                                                   |                                                          |                                                                                                   |  |
| Group Display                                                | MO. Input Node                                           | a Darray Dronayties                                                                               |  |
| Display frame:                                               | I wo Tubar wage                                          | raiser roperues                                                                                   |  |
| Description:                                                 | Pattern Parame                                           | ters                                                                                              |  |
| Group Options                                                |                                                          |                                                                                                   |  |
| Generate help documer                                        | itation                                                  | Select this option to create help information for this group in the pattern documentation.        |  |
| <ul> <li>Display parameters in a</li> </ul>                  | group box                                                | Select this option to display this group, and any parameters it contains, with a surrounding box. |  |
|                                                              |                                                          |                                                                                                   |  |
|                                                              |                                                          |                                                                                                   |  |
|                                                              |                                                          |                                                                                                   |  |
|                                                              |                                                          |                                                                                                   |  |
|                                                              |                                                          |                                                                                                   |  |
|                                                              |                                                          |                                                                                                   |  |
|                                                              |                                                          |                                                                                                   |  |
|                                                              |                                                          |                                                                                                   |  |
|                                                              |                                                          |                                                                                                   |  |
|                                                              |                                                          |                                                                                                   |  |
|                                                              |                                                          |                                                                                                   |  |
|                                                              |                                                          |                                                                                                   |  |
|                                                              |                                                          |                                                                                                   |  |
|                                                              |                                                          |                                                                                                   |  |
|                                                              |                                                          |                                                                                                   |  |
|                                                              |                                                          |                                                                                                   |  |

6. After making these changes, you should have something like this:

| 🕫 Transform.msgflow 🔀 *MyPattern.pattern 🛛                                                                      |                  |
|----------------------------------------------------------------------------------------------------|------------------|
|                                                                                                    |                  |
| Configure your groups and pattern parameters and associate the pattern parameters with their target properties. |                  |
| Using pattern parameters and your own logic, you can extend your pattern with <u>Java and PHP code</u> .        |                  |
|                                                                                                    |                  |
|                                                                                                    |                  |
|                                                                                                    |                  |
| Groups and Parameters                                                                                           |                  |
| P-II Application Quarter Deformation                                                                            | 🔚 Add Course     |
|                                                                                                    | Kuu Group        |
| E Course name (deconvante)                                                                                      | ⇔                |
| Sets property: transformings, transforming, fransforming, input, duedename                                      | E Add Parameter  |
|                                                                                                    |                  |
| E Queue sumx (queuesumx)                                                                                        | Edit             |
| Here Mc Input Node Parser Properties                                                                            |                  |
| E = Message domain (pp1)                                                                                        | Delete           |
| Sets property: Transform.mqsi.Transform.MQ_Input.messageDomainProperty                                          |                  |
| E- ≧ Message model (pp4)                                                                                        | Enumerated Types |
| Sets property: Transform.mqsi.Transform.MQ_Input.messageSetProperty                                             |                  |
| Ē─ 🚆 Message (pp3)                                                                                              | Tables           |
|                                                                                                    |                  |
| ⊡− 😭 Physical format (pp2)                                                                                      | 2 3              |
| Sets property: Transform.mqsi.Transform.MQ_Input.messageFormatProperty                                          |                  |
|                                                                                                    |                  |
|                                                                                                    | ∓ Expand All     |
|                                                                                                    |                  |
|                                                                                                    | 📄 Collapse All   |
|                                                                                                    |                  |
|                                                                                                    |                  |
| Source Files  Pattern Configuration   Categories   Create Pattern                                               |                  |

7. The Message Domain is an interesting target property, because it has a pre-defined list of permissible values. This is called an enumerated type in pattern authoring. We will configure constraints on this property now, to reflect these values.

Click Message Domain, and click Enumerated Types. This will open this window.

This dialogue allows you to look at and configure enumerated types. When the message domain target property was added to this pattern, the Pattern Authoring editor automatically created an enumerated type for it. The permissible values for the enumerated type are shown here. Each entry has a display name, and a value which the target property can be configured with (such as MRM and XMLNSC).

| e value is the content that is stored in the target property and can be alphan | ance of this nattern                          |             |              |
|--------------------------------------------------------------------------------|-----------------------------------------------|-------------|--------------|
| Enumerabed type: Message domain                                                | ince of ville pacetini<br>interio or '_ only. |             | <b>_</b> _   |
|                                                                                | Add                                           | Remove Rena | me Duplicate |
| )isplay Name Value                                                             |                                               |             |              |
| )FDL : For binary or text messages with a Data Format Description Lan DFDL     |                                               |             | odd          |
| MLNSC : For XML messages (namespace aware, validation, low me XMLNS            | c                                             |             | Ann          |
| )ataObject : For data from WebSphere Adapters, CORBA and Data DataC            | oject                                         |             | _            |
| ISON : For JavaScript Object Notation messages JSON                            |                                               |             | Remove       |
| SLOB : For messages with an unspecified format BLOB                            |                                               |             |              |
| 4IME : For MIME wrapped data including multipart MIME                          |                                               |             |              |
| 1RM : For binary or text messages that are modeled in a message set [MRM]      |                                               |             |              |
| MSMap : For JMS MapMessage messages (XML) JMSMa                                | p                                             |             |              |
| MSStream : For JMS StreamMessage messages (XML) JMSSt                          | eam                                           |             |              |
| (MLNS : For XML messages (namespace aware) XMLNS                               |                                               |             |              |
|                                                                                |                                               |             |              |
|                                                                                |                                               |             |              |
|                                                                                |                                               |             |              |
|                                                                                |                                               |             |              |
|                                                                                |                                               |             |              |
|                                                                                |                                               |             |              |
|                                                                                |                                               |             |              |
|                                                                                |                                               |             | Reset Values |
|                                                                                |                                               |             | KC3CC VOIDC3 |

8. We will remove all the entries in this list except for XMLNSC and MRM. If you make a mistake, you can reset this list by clicking on the Reset Values button below. You can also see at the bottom of this dialog, that the message domain pattern parameter is using this enumerated type.

Select the unwanted lines from the list, and click Remove.

Click OK to return to the Pattern Configuration window.

|                                                                            |                                           |                          | Add            | Remove | Rename | Duplicate    |
|----------------------------------------------------------------------------|-------------------------------------------|--------------------------|----------------|--------|--------|--------------|
| isolay Name                                                                |                                           | Yalue                    |                |        |        |              |
| nspray nyante<br>MLNSC : For XML messages (n<br>1904 : Fan bia ann an barb | amespace aware, validation, low me        | XMLNSC                   |                |        |        | Add          |
| RM : For binary or text messa                                              | iges that are modeled in a message set    |                          |                |        |        | Remove       |
|                                                                            |                                           |                          |                |        |        |              |
|                                                                            |                                           |                          |                |        |        |              |
|                                                                            |                                           |                          |                |        |        |              |
|                                                                            |                                           |                          |                |        |        |              |
|                                                                            |                                           |                          |                |        |        |              |
|                                                                            |                                           |                          |                |        |        |              |
|                                                                            |                                           |                          |                |        |        | Reset Values |
| i cannot remove an enumerat                                                | ed type if it is being used by a paramete | er or is defined by a ta | raet property, |        |        | 10000 10000  |

9. At this point, it would be sensible to change the generated pattern parameter ID to something more useful. For the Message Domain, we will change it to MessageDomain.

To do this, highlight the Message Domain property, and click Edit. Change the Parameter ID field, and click OK.

| 을 Edit Parameter: Message domain                                                                                                    | x |
|----------------------------------------------------------------------------------------------------|---|
| Configure pattern parameter                                                                                                    |   |
| Configure the pattern parameter and how it is displayed to pattern users.                                                                                                    |   |
| Basic     Editor     Transform     Enable       Parameter Display                                                                                                    |   |
| Parameter Options                                                                                                    |   |
| Hide the parameter         Select this option to hide the parameter and to use an XPath expression to set the value of the parameter when a pattern instance is created.                                                                           |   |
| Image: Mandatory parameter         Select this option if the pattern user must enter a value for the parameter. Mandatory parameters also display a field prompt to guide the pattern user.                                                        |   |
| Field promot: Enter your parameter value                                                                                                    |   |
| Help Text (HTML)<br>Enter any HTML or text that you want to display as help text for this parameter. Preview parameter help<br>Do not include any <html> or <head> tags because the text is inserted into a<br/>parameter HTML file.</head></html> |   |
| Describe the parameter here           Describe the parameter here                                                                                                    |   |

10. Make similar changes to the other parser pattern parameter IDs. Set them to MessageModel, Message and PhysicalFormat.

At this point, the pattern configuration should look like this. Note that the Parameter IDs for each of the properties is shown in brackets, following the name of the property.

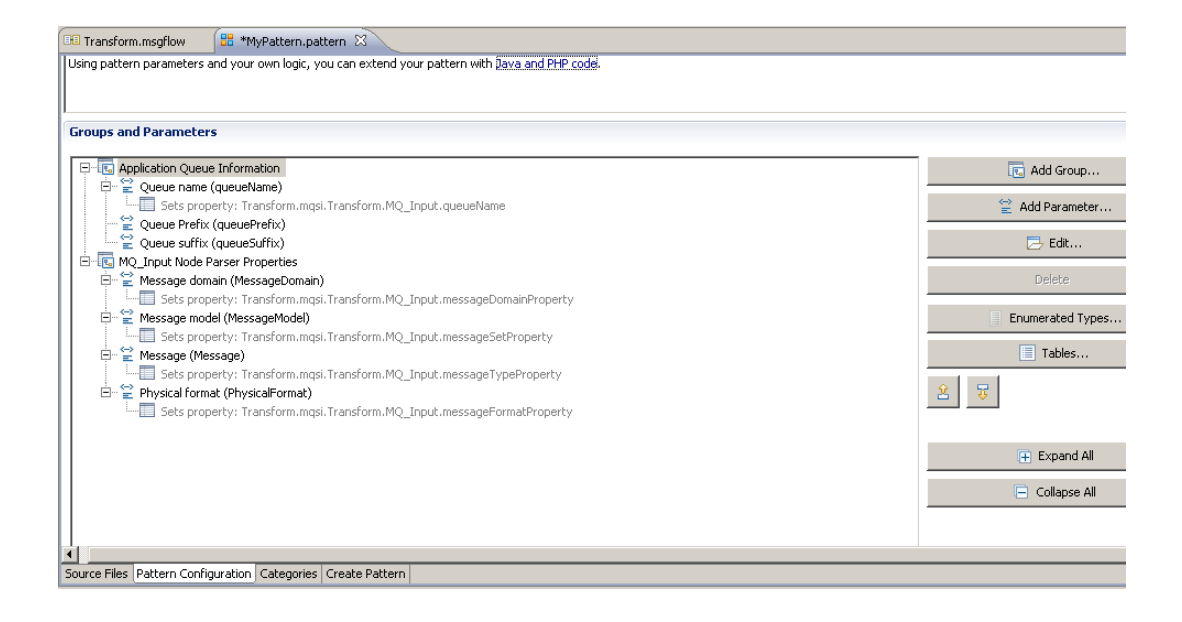

11. Now we are going to create expressions which will dynamically enable or disable parser properties, based on the selected Message Domain.

Select the Message Domain property, and click Edit.

Select the Editor tab. You will see that the "Parameter editor" has automatically been set to Drop Down Selection, and the default values are restricted to MRM and XMLNSC.

Set the default value to MRM.

Click OK.

| 🖹 Edit Parameter: Message domain                                                    |                                                                                                    | X |
|-------------------------------------------------------------------------------------|----------------------------------------------------------------------------------------------------|---|
| Configure pattern parameter                                                         |                                                                                                    |   |
| Configure the pattern parameter and how it                                          | : is displayed to pattern users.                                                                                                    |   |
|                                                                                     |                                                                                                    |   |
| Basic Edico' Transform Enable                                                       |                                                                                                    |   |
| Parameter Editor                                                                    |                                                                                                    |   |
| Parameter editor:                                                                   | Drop Down Selection Configure Editor                                                                                                    |   |
| Type selection:                                                                     | Message domain   Enumerated Types  Tables                                                                                                   |   |
| Default vaue:                                                                       | MRM : For binary or text messages that are modeled in a message set                                                                         |   |
|                                                                                     | XMLNSC : For XNL messages (namespace aware, validation, low memory use)                                                                     |   |
| Dependencies                                                                        | MRM : For binary or text messages that are modeled in a message set                                                                         |   |
| Pattern parameters can depend on one or the message types that are available in the | r more parameters. For example, a message type parameter depends on a message set parameter because it displays<br>re selected message set. |   |
| Dependencies are configured automatical                                             | ly by the Pattern Authoring editor.                                                                                                    |   |
| To ensure dependencies are configured o                                             | orrectly, the dependent parameter (for example, the message type parameter) must be in the same group and be                                |   |
| arter the parameter on which it depends.                                            |                                                                                                    |   |
|                                                                                     |                                                                                                    |   |
|                                                                                     |                                                                                                    |   |
| This parameter depends on the following                                             | parameters:                                                                                                    |   |
|                                                                                     |                                                                                                    |   |
|                                                                                     |                                                                                                    |   |
|                                                                                     |                                                                                                    |   |
|                                                                                     |                                                                                                    |   |
|                                                                                     |                                                                                                    |   |

12. If the pattern user selects XMLNSC, then you will want to disable the option of selecting the MRM parser properties (message model, message and physical format). We will do this by constructing an XPath expression for the other parser parameters.

Double-click the Message Model property, to edit it..

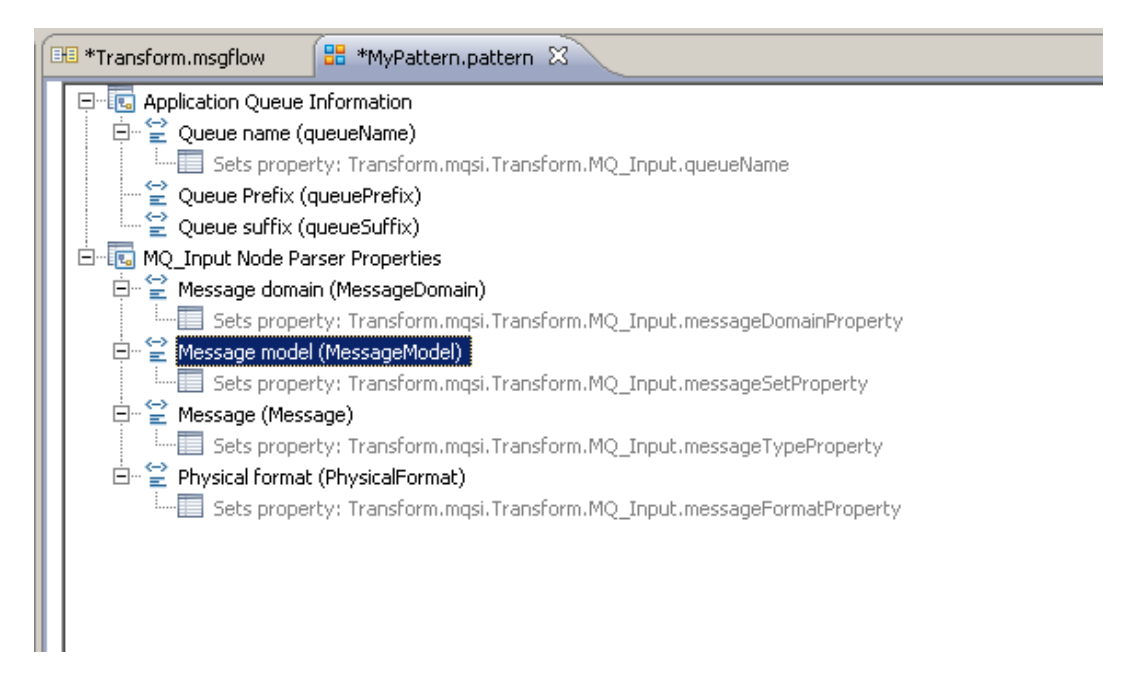

13. Select the Enable tab.

Using the Expression field, we will construct an XPath expression. This will enable or disable the Message Set property, based on the value of the Message Domain parameter entered by the pattern user.

If the expression evaluates to "true", then the field will be displayed to the pattern user. If it evaluates to false, it will not be displayed.

| Edit Parameter: Message model                                                                                                    |                                                                                                    |                               |              | 2         |
|----------------------------------------------------------------------------------------------------|----------------------------------------------------------------------------------------------------|-------------------------------|--------------|-----------|
| Configure pattern parameter                                                                                                    |                                                                                                    |                               |              |           |
| Configure the pattern parameter and how it is displayed to                                                                                                    | pattern users.                                                                                                    |                               |              |           |
| a late la c Fashial                                                                                                    |                                                                                                    |                               |              |           |
| Basic Editor Transform Enable Configure an XPath expression that controls whe<br>If the expression evaluates to true, the parameter<br>Disabled parameters do not change target proper                                                                                                    | n this parameter is enabled in the Patt<br>rr is enabled, otherwise it is disabled,<br>ties when a pattern instance is gener/ | ern Instance editor.<br>ated. |              |           |
| Functions                                                                                                    |                                                                                                    | Operators                     |              |           |
| B → t Boolean<br>B → t Number<br>B → t String<br>Function name:                                                                                                    | रु Use                                                                                                    | -+<br>                        |              | S Use     |
| Groups and Parameters                                                                                                    | Parameter ID                                                                                                    | Tost Value                    |              |           |
| Coups and Parameters      Coups and Parameters      Coups and Par | Parameter 10                                                                                                    | Tiest value                   | 5            |           |
| 🗎 Message domain                                                                                                    | MessageDomain                                                                                                    | MRM                           |              |           |
| <ul> <li>≧ Message model</li> <li>≌ Message</li> <li>≅ Physical format</li> </ul>                                                                                                    | MessageModel<br>Message<br>PhysicalFormat                                                                                     |                               |              |           |
| Test value:                                                                                                    | 👱 Set                                                                                                    | Parameter ID:                 | MessageModel | Use       |
| Expression Evaluation                                                                                                    |                                                                                                    |                               |              |           |
| Expression:                                                                                                    |                                                                                                    |                               |              | Evaluate  |
| Kesuit:                                                                                                    |                                                                                                    |                               |              |           |
|                                                                                                    |                                                                                                    |                               |              | OK Cancel |

14. Double-click the Message Domain field. This will populate the Expression field with

pp:getValue('MessageDomain')

Complete the expression by typing the value to compare the expression with, as follows:

pp:getValue('MessageDomain') = 'MRM'

This will Enable or Disable the Message Set property, based on the value of the Message Domain property.

| dit Parameter: Message model                                                                          |                                                                                     |                              |               |            |
|----------------------------------------------------------------------------------------------------|-------------------------------------------------------------------------------------|------------------------------|---------------|------------|
| nfiqure pattern parameter                                                                             |                                                                                     |                              |               |            |
| opfigure the pattern parameter and how it is displayed (                                              | to nattern users                                                                    |                              |               |            |
| oningare the pattern parameter and now it is asplayed.                                                | o pacernasers.                                                                      |                              |               |            |
| sic Editor Transform Enable                                                                           |                                                                                     |                              |               |            |
|                                                                                                    |                                                                                     |                              |               |            |
| Configure an XPath expression that controls we<br>If the expression evaluates to true, the parameters | en this parameter is enabled in the Pa<br>eter is enabled, otherwise it is disabled | ttern Instance editor.<br>I. |               |            |
| <ul> <li>Disabled parameters do not change target prop</li> </ul>                                     | erties when a pattern instance is gene                                              | erated.                      |               |            |
| unctions                                                                                              |                                                                                     | Operators                    |               |            |
| T                                                                                                    |                                                                                     |                              |               |            |
| E → ta boolan                                                                                         |                                                                                     | -                            |               |            |
| 🗄 📲 Pattern                                                                                           |                                                                                     | *                            |               |            |
| 🗄 📲 String                                                                                            |                                                                                     | div                          |               | _          |
|                                                                                                    |                                                                                     |                              |               |            |
|                                                                                                    |                                                                                     |                              |               |            |
|                                                                                                    |                                                                                     |                              |               |            |
| Function comes                                                                                        | R_ 1/2                                                                              | Consultant                   |               |            |
|                                                                                                    |                                                                                     | operator.                    | 1             | 0.000      |
|                                                                                                    |                                                                                     |                              |               |            |
| Pattern Parameters                                                                                    |                                                                                     |                              |               |            |
| Groups and Parameters                                                                                 | Parameter ID                                                                        | Test Value                   |               | 1          |
| Application Queue Information                                                                         |                                                                                     |                              |               |            |
| 🖃 🔃 MQ_Input Node Parser Properties                                                                   |                                                                                     |                              |               |            |
| 🖹 Message domain                                                                                      | MessageDomain                                                                       | MRM                          |               |            |
| 🖹 Message model                                                                                       | MessageModel                                                                        |                              |               |            |
| 🖹 Message                                                                                             | Message                                                                             |                              |               |            |
| 🖹 Physical format                                                                                     | PhysicalFormat                                                                      |                              |               |            |
|                                                                                                    |                                                                                     |                              |               |            |
| Testudios                                                                                             |                                                                                     | Deven also TD                | Manager       |            |
| Test value:                                                                                           | <u>~ Sec</u>                                                                        | Parameter ID:                | MessageDomain |            |
| Expression Evaluation                                                                                 |                                                                                     |                              |               |            |
| Expression                                                                                            | us/MassageDensis") 'MDM'                                                            |                              |               | 🖿 Evaluate |
| pp:getvai                                                                                             | ac(messageDumain) = mkm                                                             |                              |               | Produce    |
| Result:                                                                                               |                                                                                     |                              |               |            |
| 1                                                                                                    |                                                                                     |                              |               |            |
|                                                                                                    |                                                                                     |                              |               |            |
|                                                                                                    |                                                                                     |                              |               | OK Cance   |
|                                                                                                    |                                                                                     |                              |               |            |

15. Check the XPath expression by using the Evaluate button. Here is the expected output.

Use the "Test value" field and the Set button to check correct operation of the expression.

| Groups and Parameters                       | Parameter ID                                           | Test Valu     | e             |            |
|---------------------------------------------|--------------------------------------------------------|---------------|---------------|------------|
| 표 💽 Application Queue Information           |                                                        |               |               |            |
| 🖃 🐻 MQ_Input Node Parser Proper             | ties                                                   |               |               |            |
| 🚔 Message domain                            | MessageDomain                                          | MRM           |               |            |
| 🗎 Message model                             | MessageModel                                           |               |               |            |
| 🖹 Message                                   | Message                                                |               |               |            |
| 管 Physical format                           | PhysicalFormat                                         |               |               |            |
|                                             |                                                        |               |               |            |
| est value: MRM                              | 😤 Set                                                  | Parameter ID: | MessageDomain | 😺 Use      |
|                                             |                                                        |               |               |            |
| pression Evaluation                         |                                                        |               |               |            |
| pression Evaluation                         | pp:getValue('MessageDomain') = 'MRM'                   |               |               | ► Evaluate |
| pression Evaluation<br>(pression:<br>asult: | pp:getValue(MessageDomain') = 'MRM'<br>Enabled (true)  |               |               | Evaluate   |
| pression Evaluation<br>pression:<br>esult:  | pp:getValue('MessageDomain') = 'MRM'<br>Enabled (true) |               |               | Evaluate   |

16. Check to see what happens if the domain is XMLNSC. In the "Test value" field, enter XMLNSC and click Set.

Click Evaluate. The expected output this, where the result is "Disabled(false)". In this case, the message set field would not be shown.

| Groups and Parameters              | Parameter ID                         | Test Value    |               |            |    |
|------------------------------------|--------------------------------------|---------------|---------------|------------|----|
| 🗄 🔚 Application Queue Information  |                                      |               |               |            |    |
| 🖃 🔚 MQ_Input Node Parser Propertie | s                                    |               |               |            |    |
| 🚔 Message domain                   | MessageDomain                        | XMLNSC        |               |            |    |
| 🖹 Message model                    | MessageModel                         |               |               |            |    |
| 🚔 Message                          | Message                              |               |               |            |    |
| 管 Physical format                  | PhysicalFormat                       |               |               |            |    |
| extransion Evaluation              | <u> </u>                             | Parameter ID: | MessageDomain |            | se |
| pression Evaluation                |                                      |               |               |            |    |
| (pression:                         | pp:getValue('MessageDomain') = 'MRM' |               |               | 📄 Evaluate |    |
|                                    |                                      |               |               |            |    |
| esult:                             | Disabled (false)                     |               |               |            |    |

Before we leave this parameter, copy the value in the Expression field to the clipboard (Ctrl-C); we will use it for the remaining parser properties.

Click OK to complete the Message Model properties.

17. Now repeat the same configuration for the Message and Physical Format properties (steps 11 to 16).

Highlight each property in turn, click Edit, select the Enable tab, and paste the contents of the clipboard into the Expression field.

Click OK.

Save the updated pattern.

18. You're done with pattern configuration. Now you need to test the updated pattern.

On the "Create Pattern" tab, click Create Pattern Plug-ins.

When this is complete, click Test Pattern.

| 📧 Transform.msgflow 🛛 🔡 I                                         | MyPattern.pattern 🛛                                                                                                |
|-------------------------------------------------------------------|----------------------------------------------------------------------------------------------------|
| 进 Create Pattern                                                  |                                                                                                    |
| Test your pattern by configurin                                   | ng your pattern plug-in information, click "Test Pattern".                                                         |
| A The plug-ins in your works                                      | space may be out of date and need to be re-created.                                                                |
| 🛃 Create Pattern Pl                                               | ug-ins 🚺 Test Pattern                                                                                              |
| Plug-in Information                                               |                                                                                                    |
| 🛃 Configure the unique ide                                        | entifier for your pattern plug-in.                                                                                 |
| Pattern name:                                                     | MyPattern                                                                                                    |
| Plug-in ID:                                                       | com.betaworks.ibm.domain.MyPattern                                                                                 |
| Version:                                                          | 1.0.0.0                                                                                                    |
| Provider:                                                         | IBM BetaWorks                                                                                                    |
| Description:                                                      | Plug-in created by BetaWorks Early Programs                                                                        |
| Translation Options                                               |                                                                                                    |
| If you enable this option, the<br>If you are creating a single la | Pattern Authoring editor creates two additional NLS plug-ins. These anguage pattern, do not select this check box. |
| Create translation plug-in                                        | is (*.nl1 and *.doc.nl1)                                                                                           |
| Source Files Pattern Configuration                                | on Categories Create Pattern                                                                                       |

19. Accept the location of the second workspace.

20. If not automatically selected, click on Patterns Explorer, and click MyPattern.

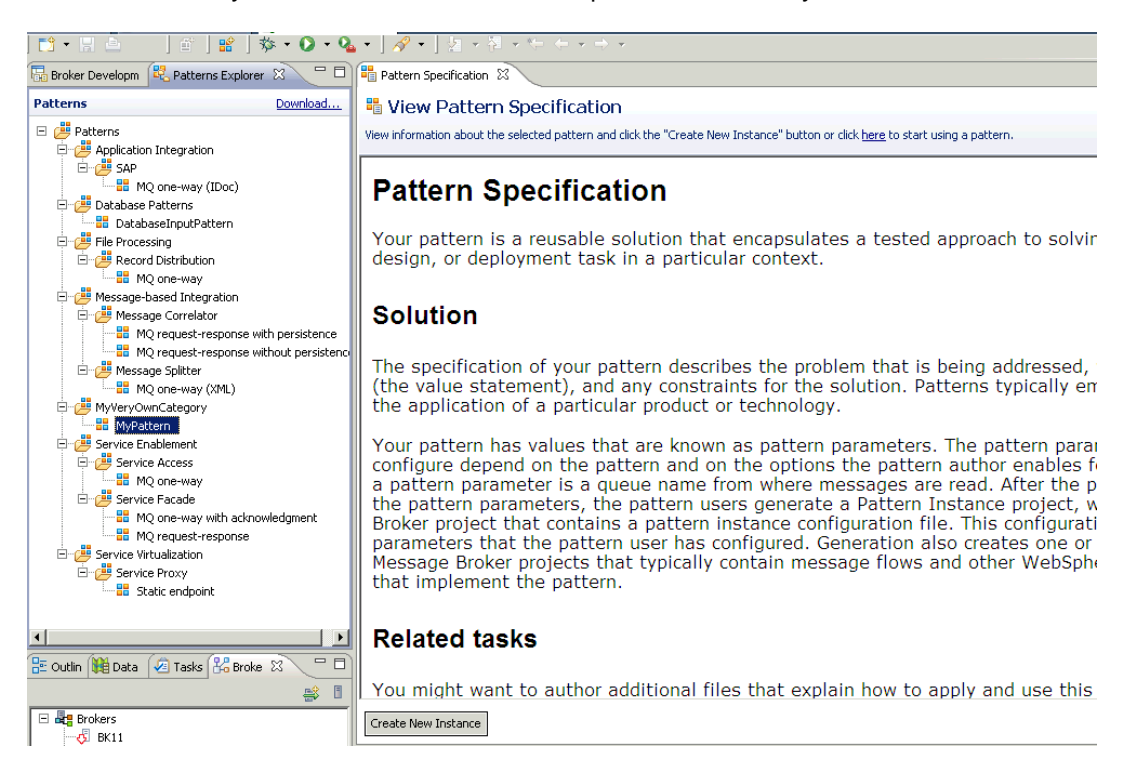

21. Click "Create New Instance", provide a name, and click OK.

| Wew Pattern Instance                                                                                                    | <u>_ 🗆 ×</u> |
|----------------------------------------------------------------------------------------------------|--------------|
| <b>Create New Instance</b><br>The instance name uniquely identifies the pattern instance project that is created when the pattern instance is saved or generated. The name ideally reflects the business and integration functions that the pattern supports. |              |
| Pattern instance name: ParserDemo                                                                                                    |              |
| ОК                                                                                                    | Cancel       |

22. Expand the MQ Input Node Parser Properties group.

The default value for Message Domain is MRM. In this case, the Message model, message and physical format parameters must be provided.

For this pattern to be generated, an appropriate message set must be present in the developers workspace, so this is the limit of the part of the task.

| 📲 Pattern Specification 🛛 🔒     | B ParserDemo - Pattern Configuration 🕱                                                   |   |   |   |
|---------------------------------|------------------------------------------------------------------------------------------|---|---|---|
| 🐁 Configure Patte               | rn Parameters                                                                            |   |   |   |
| Provide values for pattern para | meters. Click the "Generate" button or click <u>here</u> to generate a pattern instance. |   |   |   |
| O The pattern parameter "Mes    | sage model" is mandatory but a value is not set.                                         |   |   |   |
| Pattern Parameters              |                                                                                          | Ŧ |   | ž |
| Application Queue Info          | ormation                                                                                 |   | V |   |
| ▼ MQ_Input Node Parser          | Properties                                                                               |   | 0 | 3 |
| Pattern Parameters              |                                                                                          |   |   |   |
| Message domain *                | MRM : For binary or text messages that are modeled in a message set                      |   | • |   |
| Message model *                 | <enter parameter="" value="" your=""></enter>                                            |   | • |   |
| Message *                       | <enter parameter="" value="" your=""></enter>                                            |   | • |   |
| Physical format *               | <enter parameter="" value="" your=""></enter>                                            |   | • |   |
|                                 |                                                                                          |   |   |   |
|                                 |                                                                                          |   |   |   |
|                                 |                                                                                          |   |   |   |
|                                 |                                                                                          |   |   |   |
| L                               |                                                                                          |   |   |   |
| Generate                        |                                                                                          |   |   |   |
| Specification Configuration     |                                                                                          |   |   |   |

23. On the other hand, if the Message Domain is set to 'XMLNSC', then the remaining parser properties are greyed out, and will not be specified.

In this case, you can proceed to generate a new pattern instance. Use the same approach as in the earlier labs, and observe the resulting MQ Input node properties in the generated message flow.

| 📲 Pattern Specification 🛛 🔒      | *ParserDemo - Pattern Configuration 🕱                                                    |                |                         |
|----------------------------------|------------------------------------------------------------------------------------------|----------------|-------------------------|
| 🌯 Configure Patter               | n Parameters                                                                             |                |                         |
| Provide values for pattern parar | neters. Click the "Generate" button or click <u>here</u> to generate a pattern instance. |                |                         |
| i Pattern parameters are read    | y. Click the "Generate" button to generate a pattern instance.                           |                |                         |
| Pattern Parameters               |                                                                                          | ( <del> </del> | = 🗳                     |
| Application Queue Info           | rmation                                                                                  |                |                         |
| ▼ MQ_Input Node Parser           | Properties                                                                               |                |                         |
| Pattern Parameters               |                                                                                          |                |                         |
| Message domain *                 | XMLNSC : For XML messages (namespace aware, validation, low memory use)                  |                | •                       |
| Message model *                  | <enter parameter="" value="" your=""></enter>                                            |                | V                       |
| Message *                        | <enter parameter="" value="" your=""></enter>                                            |                | $\overline{\mathbf{v}}$ |
| Physical format *                | <enter parameter="" value="" your=""></enter>                                            |                | <b>V</b>                |
|                                  |                                                                                          |                |                         |
|                                  |                                                                                          |                |                         |
|                                  |                                                                                          |                |                         |
|                                  |                                                                                          |                |                         |
|                                  |                                                                                          |                |                         |
| Generate                         |                                                                                          |                |                         |
| Specification Configuration      |                                                                                          |                |                         |

This concludes the Pattern Authoring Parser Properties lab.